# DIGITÁLIS KULTÚRA

0

THE PARTY OF TAXABLE PARTY OF TAXABLE PA

6. PREZENTÁCIÓ KÉSZÍTÉS MS POWER POINT

Összeállította: Kolman Krisztián

# PREZEBTÁCIÓ KÉESZÍTÉS – POWER POINT

| 1.  | PREZENTÁCIÓKÉSZÍTÉS (GRAFIKA) / POWER POINT ALAPJAI3 |
|-----|------------------------------------------------------|
| 2.  | KEZDŐLAP FÜL - DIÁK ALAPFORMÁZÁSA4                   |
| 3.  | 06/1. FELADAT5                                       |
| 4.  | 06/2. FELADAT                                        |
| 5.  | BESZÚRÁS, TERVEZÉS FÜLEK7                            |
| 6.  | 06/3. FELADAT                                        |
| 7.  | 06/4. FELADAT9                                       |
| 8.  | 06/5. FELADAT                                        |
| 9.  | 06/6. FELADAT                                        |
| 10. | DIAMINTA, ÉLŐLÁB 12                                  |
| 11. | 06/7. FELADAT                                        |
| 12. | 06/8. FELADAT                                        |
| 13. | ÁTTÜNÉSEK, ANIMÁCIÓK, DIAVETÍTÉS14                   |
| 14. | 06/9. FELADAT                                        |
| 15. | 06/10. FELADAT                                       |
| 16. | 06/11. FELADAT                                       |
| 17. | 06/12. FELADAT                                       |
| 18. | 06/13. FELADAT                                       |
| 19. | 06/14. FELADAT                                       |

Prezentációkészítés (Grafika) / Power Point

### PREZENTÁCIÓKÉSZÍTÉS (GRAFIKA) / POWER POINT ALAPJAI

A PowerPoint egy vizuális-grafikus alkalmazás, amely elsősorban bemutatók készítésére használható. A PowerPoint segítségével olyan diavetítéseket hozhat létre, tekinthet meg és tarthat, amelyek szövegek, alakzatok, képek, grafikonok, animációk, diagramok, videók és egyéb tartalmak kombinációjára épülnek.

A korábbi PowerPoint verziók esetén az ablak tetején található menük és eszköztárak helyett most egy széles szalag húzódik végig a képernyőn, csoportokba gyűjtött parancsikonokkal. A menüszalag lapjai a bemutató létrehozásának egy adott munkatípusához tartoznak, és a lapokon elhelyezett gombok logikai csoportokba vannak rendezve. A csoportokban a legtöbbet használt gombok a legnagyobbak.

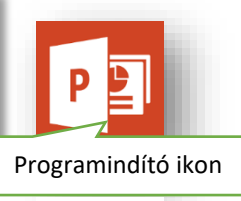

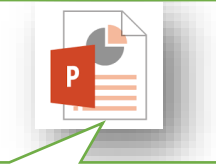

Power Point fájl ikon

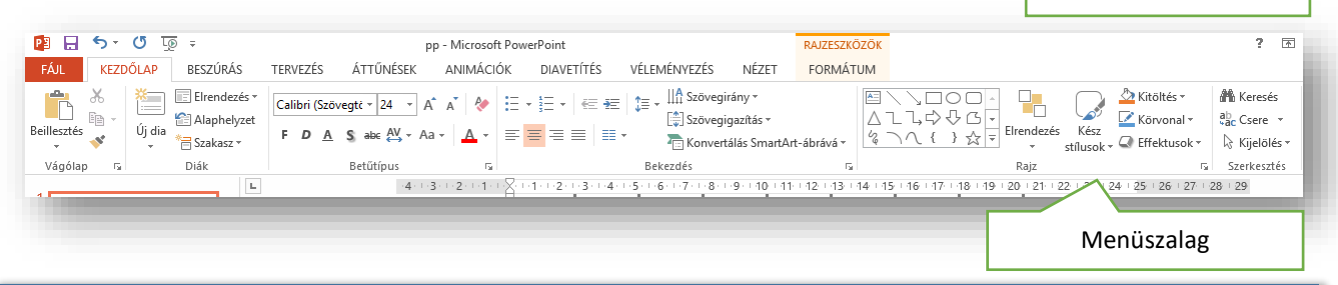

- Kezdőlap fül: A legtöbbet használt parancsok a menüszalag első lapján a Kezdőlapon találhatók. A gombokként megjelenő parancsok a gyakori feladatok elvégzését támogatják, ilyen például a másolás és a beillesztés, a diák felvétele, a diaelrendezés módosítása, a szöveg formázása és elhelyezése, valamint a szöveg keresése és cseréje.
- **Beszúrás lap:** Itt található mindaz, amit egy dián elhelyezhetünk a táblázatoktól, képektől, diagramoktól és szövegdobozoktól kezdve a hangokig, hivatkozásokig, élőfejekig és élőlábakig.
- **Tervezés lap:** Itt választhatjuk ki a diák általános megjelenési módját, amely kiterjed a háttérgrafikára, a betűtípusokra és a színsémákra is. Ezután testreszabhatjuk a megjelenési módot.
- Áttünések lap: A diák közötti váltás effektusait lehet beállítani, tulajdonságaikkal együtt.
- Animációk lap: Az összes animációs effektus itt található. A listákra és diagramokra vonatkozó alapvető animációk alkalmazása a legegyszerűbb.
- **Diavetítés lap:** Kiválaszthatjuk a tintaszínt vagy azt a diát, ahonnan a vetítés indul. Kísérőszöveget rögzíthetünk, átlapozhatjuk a bemutatót, és más előkészítő műveleteket is elvégezhetünk.
- Nézet lap: Gyorsan átválthatunk a Jegyzetoldal nézetre, megjeleníthetjük a vonalzókat, a rácsvonalakat, vagy elrendezhetjük az ablakban az összes megnyitott bemutatót.

| A programablak részei:         |                                                                                                    | 1 ok powerbow<br>ck powerbow<br>ck |  |
|--------------------------------|----------------------------------------------------------------------------------------------------|----------------------------------------------------------------------------------------------------|--|
| 1. Címsor                      |                                                                                                    | & Keresés                                                                                                    |  |
| 2. Menüszalag                  | Vestors         Open         Open | ż Kijelölés *<br>Szerkesztés A<br>29                                                                                                    |  |
| 3. Szerkesztési felület        |                                                                                                    |                                                                                                    |  |
| 4. Vonalzók                    |                                                                                                    |                                                                                                    |  |
| 5. Állapotsor                  | 6 4 Cím beírásához kattistson                                                                                                    |                                                                                                    |  |
| 6. Minta                       | le                                                                                                    |                                                                                                    |  |
| A vonalzók bekapcsolása: Néze  | t menü / Megjelenítés / Vonalzó                                                                                                    |                                                                                                    |  |
| Hogyan vetítjük le a diákat?   |                                                                                                    |                                                                                                    |  |
| Az elkészült diasort <b>F5</b> |                                                                                                    |                                                                                                    |  |
| billentyűvel lehet levetíteni. | Jegyzet beírásához kattintson ide                                                                                                    | 2016. május 16.                                                                                                    |  |
| Esc gombbal lehet kilépni a    |                                                                                                    |                                                                                                    |  |
| vetítésből! Konkrét diától     |                                                                                                    |                                                                                                    |  |
| való vetítés <b>SHIFT F5</b> I |                                                                                                    |                                                                                                    |  |

KEZDŐLAP FÜL - DIÁK ALAPFORMÁZÁSA

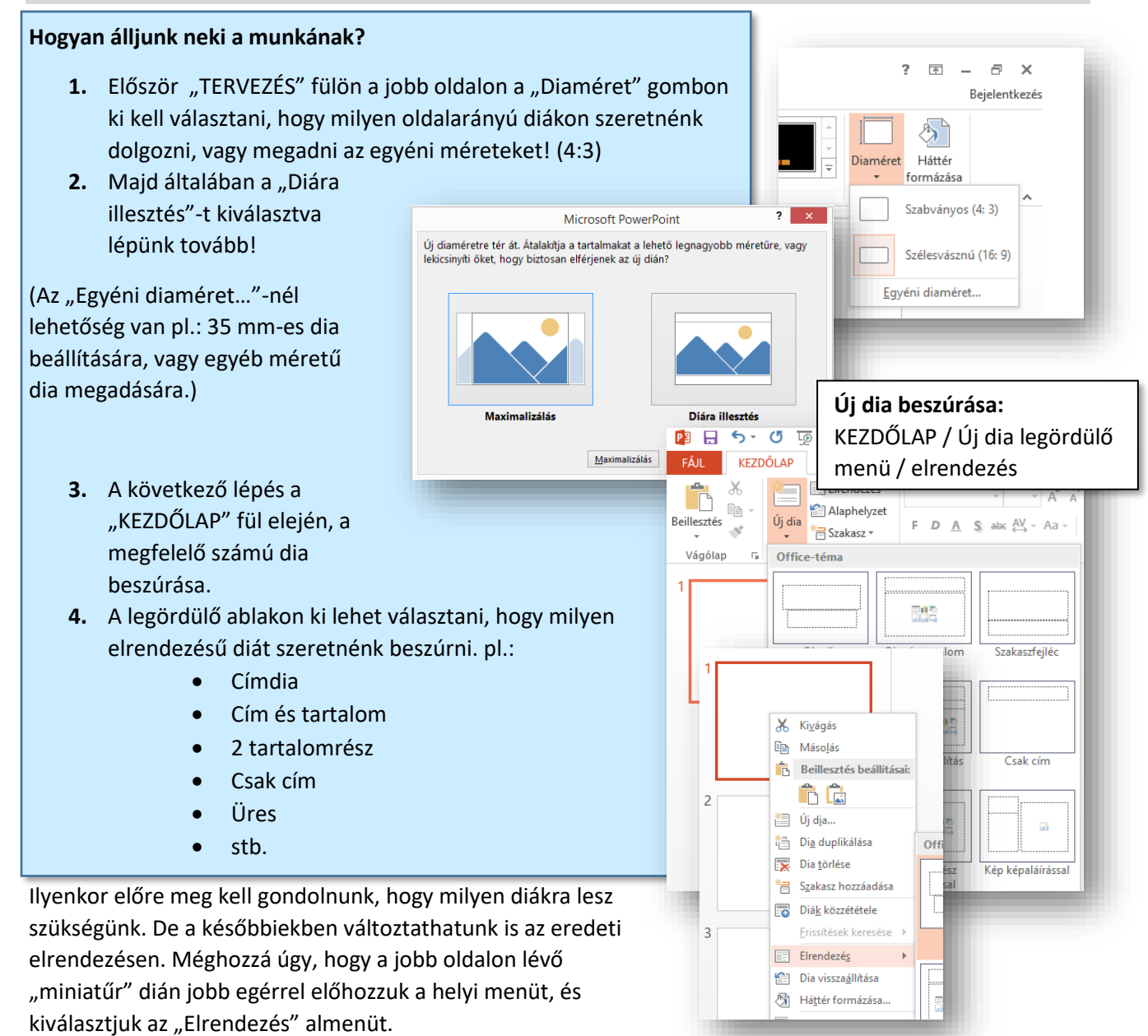

# Mik azok a "helyőrzők"? Hogyan formázzuk?

Tulajodképpen azok a szövegdobozok, amelyek előre el vannak helyezve a diákon.

- 1. Helyőrzők áthelyezése: Az egérrel a szegély részét meg kell fogni, és lenyomott bal egér gombbal arrébb húzni.
- 2. Helyőrzők átméretezése: A sarkokon, vagy az oldalszegélyen lévő kis fehér négyzetekkel körülbelüli méretre lehet állítani. Ha pontos méretekre kell állítani, akkora kijelölt helyőrző miatt megjelenik egy új menü fül a leg végén a menüsornak. A RAJZESZKÖZÖK/FORMÁTUM menüpont végén van egy Méret nevű csoport, ott pontosan belehet állítani a méreteket.
- **3. Helyőrzők forgatása:** A helyőrző tetején középen található kis nyíllal lehet elforgatni, tetszőleges fokban.
- 4. A helyőrzők pozíciója:
- 5. A helyőrzők további formázása: A RAJZESZKÖZÖK/FORMÁTUM menüpont

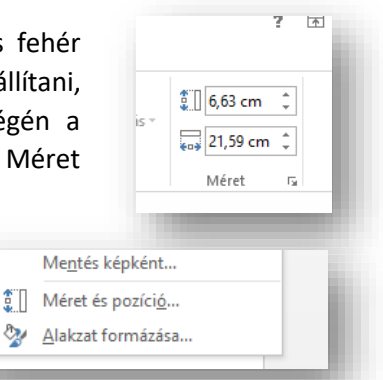

## A helyőrzőbe írt szöveget hogyan lehet formázni?

A KEZDŐLAP fülön a Betűtípus, és Bekezdés csoportok ikonjai, mint a WORD szövegszerkesztőben, ugyanúgy használhatók. A csoportok jobb alsó sarkában lévő négyzetre kattintva további lehetőségeket találunk, amelyek eltérnek a szövegszerkesztőben megismertektől, de megtalálhatók a szükséges beállítások.

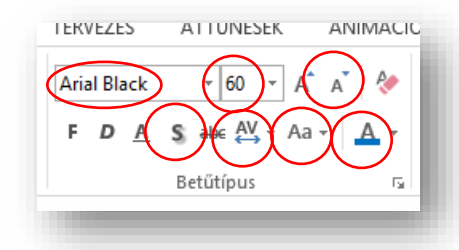

Ami új ikon a Word-höz képest pl.: árnyékolás (S); betűtávolság (AV)

## A helyőrző hátterét, szegélyét hogyan tudom formázni? Milyen effektusokat tudok rátenni?

|                                                                                                    |                                                     |                    |                                                                                                    | Ideiglenes eszköztár!                                          |            |
|----------------------------------------------------------------------------------------------------|-----------------------------------------------------|--------------------|----------------------------------------------------------------------------------------------------|----------------------------------------------------------------|------------|
| <ul> <li>P</li></ul>                                                                                                    | pp - PowerPoint<br>S ÁTTŰNÉSEK ANIMÁCIÓK DIAVETÍTÉS | véleményezés nézet | RAJZESZKÖZÖK<br>FORMÁTUM                                                                                                    | ? 🗠                                                            | Bejelentke |
| Image: Constraint of the second second s | Abc     Abc                                         | A A A              | ▲ Szöveg kitöltése ▼     ■ Előbbre hoz       ▲ Szöveg körvonala ×     ■ Hátrébb kül       ▲ Szövegeffektusok ×     ■ Kijelöléspan | ás v ╠ Igazítás v<br>dés v ऄ Cosportosítás v<br>el 21,59 cm \$ | - 1        |
| Alakzatok beszűrása                                                                                                    | Alakzatstílusok r <sub>a</sub>                      | WordArt-stîluso    | ok G                                                                                                    | Elrendezés Méret rs                                            | -          |

Ha a helyőrzőt kijelölöm, akkor megjelenik a **RAJZESZKÖZÖK/FORMÁTUM** menüpont, ahol ha végigmegyünk a különböző csoportokon, akkor meg tudjuk oldani a következő feladatot.

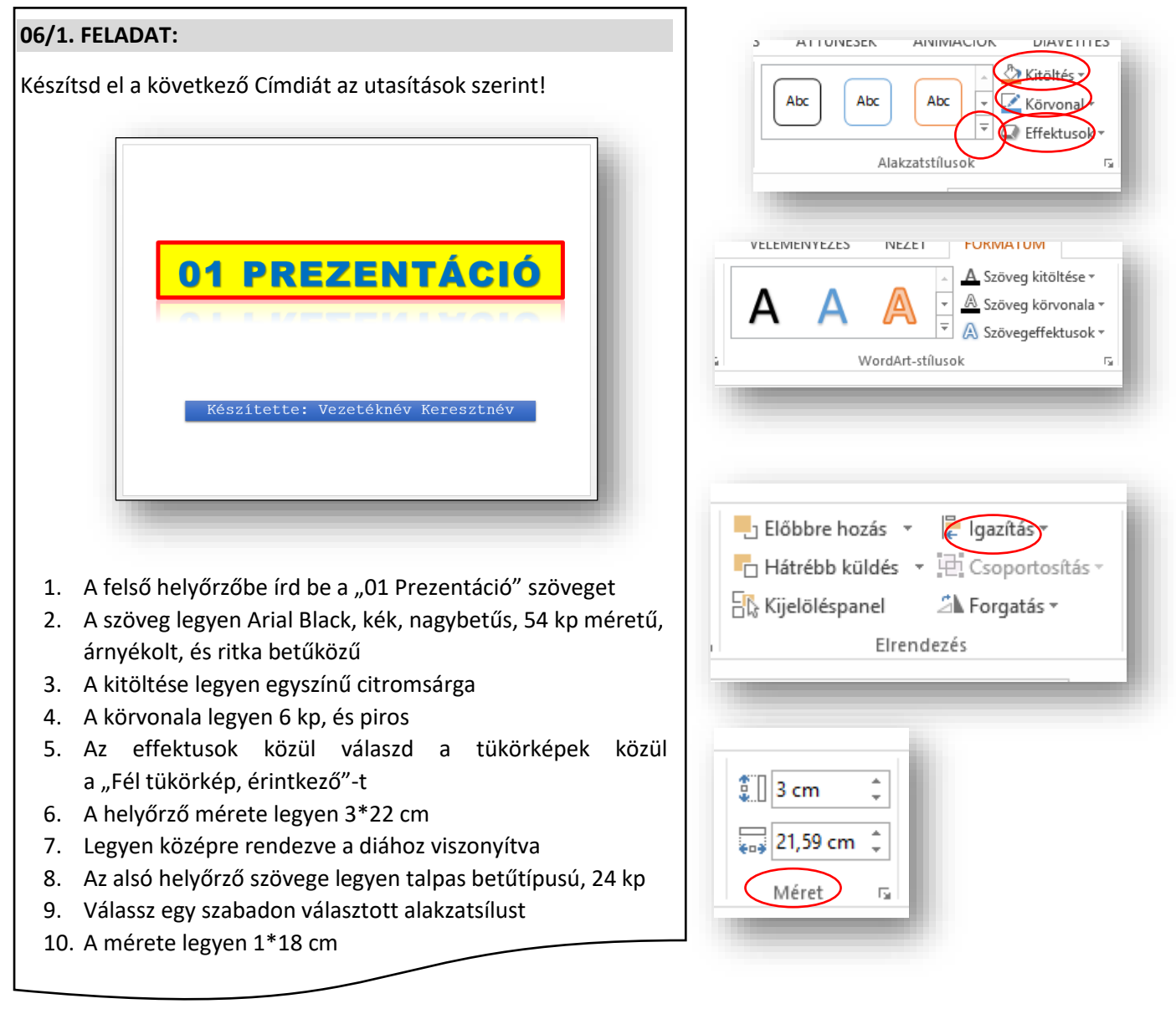

### Hogyan tudjuk a diák hátterét formázni?

A dián jobb egérrel előhozzuk a helyi menüt, akkor van olyan választási lehetőségünk, hogy "Háttér formázása". A kiválasztása után jobb oldalon megjelenik egy segédablak, ahol sok lehetőséget találunk.

- Egyszínű kitöltés
- Színátmenetes kitöltés
- Kitöltés képpel vagy anyagmintával
- Kitöltés mintázattal

Mindegyik almenü kiválasztása után még több lehetőség tárul elénk.

- Például a színátmenetes kitöltés kiválasztása után, lehet előre beállított színátmentek közül választani
- Típus (egyenes, sugaras, négyszögletes, ...)
- Irány
- Szög
- Megadhatjuk a végpontok számát és színét
- Áttetszőség
- Fényerő

#### Hogyan változtathatjuk meg a diák sorrendjét?

A baloldalon lévő miniatűröknél, rákattintunk az áthelyezendő diára, és lenyomott bal egérrel mozgatjuk az új helyére.

#### Hogyan rejthetjük el diáinkat?

A baloldalon a miniatűröknél, az elrejtendő dián jobb egér nyomása után kiválasztjuk az elrejtést. Ilyenkor nem töröljük a diát, hanem csak a vetítéskor kihagyja ezt a diát. Későbbiekben levehetjük róla az elrejtés és visszakerül a vetítésbe. Az elrejtett dia melletti szám át lesz húzva.

#### 06/2. FELADAT:

- Hozzál étre egy új prezentációt hatter.pptx néven az asztalra! Majd nyisd meg!
- 2. Szúrjál be összesen 5 darab diát, melyeknek elrendezései sorra a következők: Címdia, Cím és tartalom, Csak cím, Üres, Üres.
- 3. A Címdia háttere legyen egyszínű RGB(215,240,245) kódú.
- 4. A második dia legyen színátmenetes 45°, bal felső sarokból induló, három végpontos. Ahol az első végpont fehér, a második világoskék, a harmadik sötétkék!
- 5. A harmadik diára állítsál be a nyersanyagok közül 06\_2\_kép.jpg-t háttérképnek!
- 6. A negyedik diára állítsd be a mintázatok közül az "Átlós, téglaszerű" mintázatot! Színezd a tégla mintát vörösre!
- 7. Az ötödik diát töröld!
- 8. Végül a fordítsd meg a diák sorrendjét! (A bal oldali miniatűröknél, egérrel mozgasd át a diákat!)
- 9. Rejtsd el az utolsó diát!
- 10. Mentsd a diasort és zárd be a programot!

| válacztáci               | Háttér formázása                        |  |  |  |  |
|--------------------------|-----------------------------------------|--|--|--|--|
| után jobb                | الله الله الله الله الله الله الله الله |  |  |  |  |
| lálunk.                  | ▲ KITÖLTÉS                              |  |  |  |  |
|                          | Egyszínű kitöltés                       |  |  |  |  |
|                          | ○ <u>S</u> zínátmenetes kitöltés        |  |  |  |  |
|                          | Vitaltás kánnol vagy anyagmintával      |  |  |  |  |
| lőre beállított színátme | netek 📃 🔻 zattal                        |  |  |  |  |
| líp <u>u</u> s Egyenes   | s elemeinek elrejtése                   |  |  |  |  |
| rány                     | <b>□</b> -                              |  |  |  |  |
| zög                      | 90° *                                   |  |  |  |  |
| színátmeneti végpontok   |                                         |  |  |  |  |
|                          |                                         |  |  |  |  |
| S <u>z</u> ín            | <u> 2</u>                               |  |  |  |  |
| <u>P</u> ozíció          | 100% Szín                               |  |  |  |  |
| Á <u>t</u> tetszőség     | 0% ‡                                    |  |  |  |  |
| <u>F</u> ényerő —        |                                         |  |  |  |  |
| -                        |                                         |  |  |  |  |
|                          |                                         |  |  |  |  |

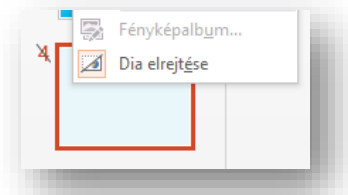

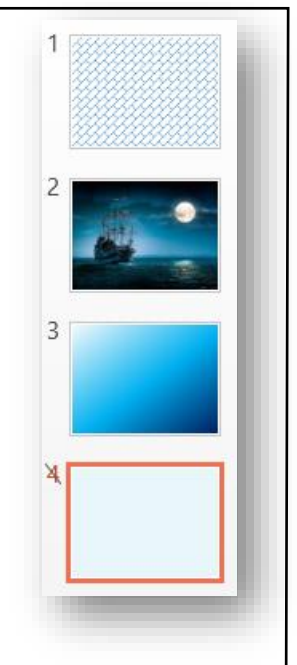